このPDF資料は、検索方法の説明資料です。 シラバスは<u>https://www.koka.ac.jp/community/audit.html</u>から検索できます。

下のような画面で、下の方にスクロールし、 【シラバス】をクリックしてください。

## 科目等履修制度・聴講制度

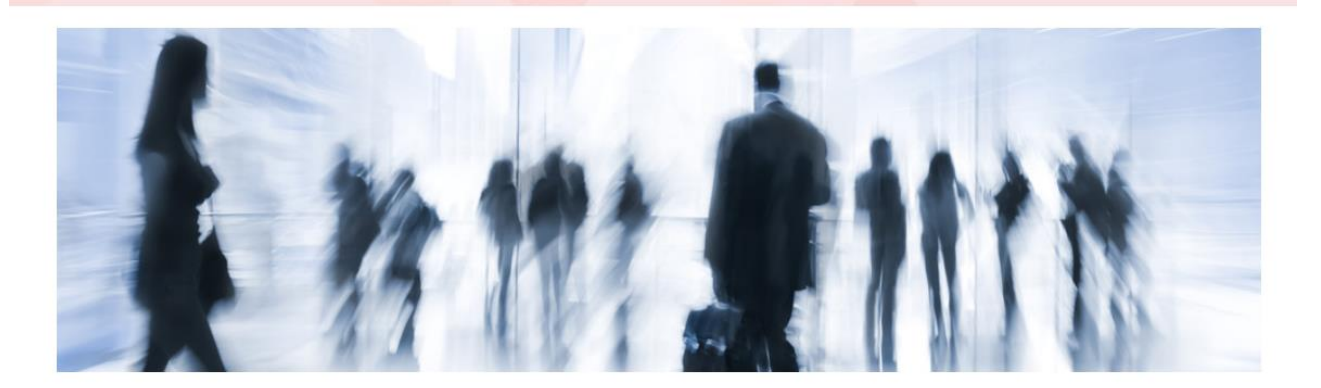

近年、社会は生涯教育を求め、さらに深く知的探求心を充たしたいとの声が高まっているなか、本学では社会人などに対して、学習の機会を拡大する観点か ら科目等履修制度・聴講生制度を設けています。教養を深め、興味あるテーマ等の受講にこの制度をどうぞご利用ください。

#### 科目等履修とは

本学の授業科目を正規の学生とともに受講し、単位を修得できる制度です。卒業生で、教育職員免許を希望されていながら、在学中に必要な単位数を修得出 来なかった方が必要な授業科目の単位を修得することにより、教育職員免許を取得することもできます。

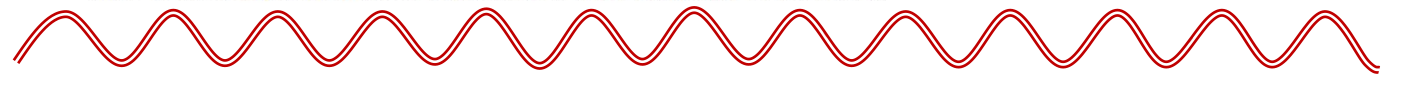

### 科目等履修生要項

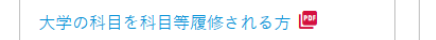

短期大学部の科目を科目等履修される 🧰 方

大学院の科目を科目等履修される方 📟

#### 聴講生要項

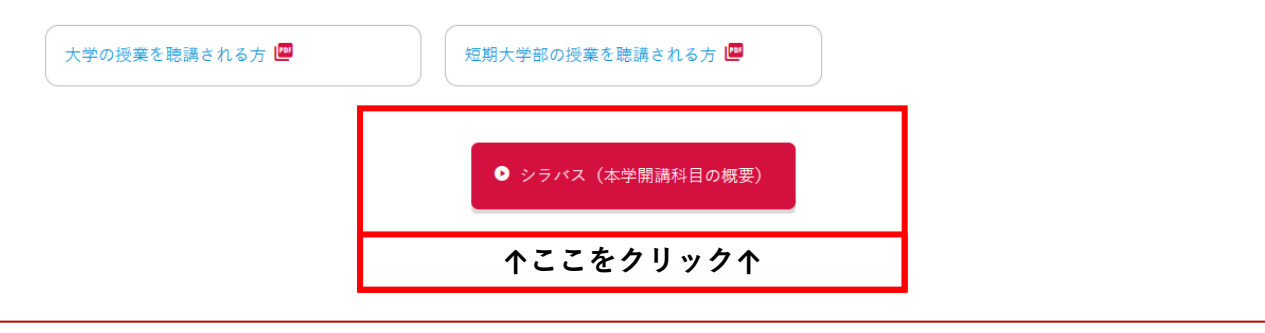

次のページで具体的な科目を検索します。

# 必要項目を選択し、キーワードを入力して、科目を検索します。

#### シラバス検索

| 入学年度学期   | すべて対象 ▼                                                 |
|----------|---------------------------------------------------------|
| 学科組織     | すべて対象 *                                                 |
| 成績用科目分類  | すべて対象 *<br>※成績用科目分類を指定する場合、入学年度学期および学科組織を指定してください。      |
| 授業管理部署   | すべて対象 *                                                 |
| 開講年度学期 1 | 2022 🔪 後期 💌                                             |
| 授業科目 2   | 部分一致で検索                                                 |
| 担当教員     | <sup>部分一致で検索</sup> 1. 開講年度学期欄で、                         |
| 学年       | ■ <sup>学年指定なし</sup> 1年 ■2年 ■3年 ■4年 「 <b>2022 後期」を選択</b> |
| 開講キャンパス  | ■ 2. 授業科目欄で、科目名を入力<br>2. 「検索」をクリック                      |
| 科目授業種別   | すべて対象 * 3. 「 (快来 」 を 2 う う 9 う                          |
| 開講区分     | 週間授業 隔週偶数 隔週奇数 学期前半 学期後半 集中講義 実習                        |
| 曜日       |                                                         |
| 時限       | 1限 2限 3限 4限 5限 6限                                       |
| 科目ナンバリング |                                                         |
| キーワード    | 3                                                       |
| クリア      | Q検索                                                     |

ご不明な点やご質問は、下記までお問い合わせください。

京都光華女子大学 女性キャリア開発研究センター/地域連携推進センター careered@mail.koka.ac.jp 075(325)5473(平日9:00~17:00)